## 新版親子帳號綁定操作指引(家長端)

製作日期:110年8月2日

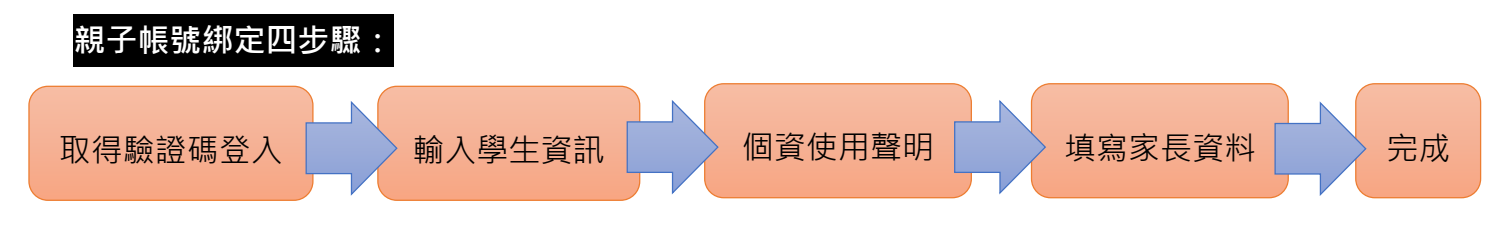

請至臺北酷課雲網點選「親子綁定」按鈕,進行帳號綁定。

| 🧕 臺北酷課要    | × +                        |                |            |         | 0          | - 🗆 X        |
|------------|----------------------------|----------------|------------|---------|------------|--------------|
| ← → C ∆    | e cooc.tp.edu.tw           |                |            |         |            | * 😁 :        |
| 🕌 應用程式 🚱 🕯 | 員工愛上網行動版 🧕 臺北酷課雲 髲 臺北市校園單- | -身 🍃 臺北市政府教育局  | 步 地方教育發展基金 | 政府電子採購網 | 國家文官學院 - 訓 | >>│ III 閱讀清單 |
|            | 臺北酷課雲<br>Taipei CooC-Cloud | 防疫不停學          | 0          | AA 親子   | <i>綁定</i>  | 登入           |
|            |                            | 1:             |            |         |            |              |
|            | X                          |                |            |         |            |              |
| 四十、        | 了解防疫不停學                    |                | 50n0於      | 泉上教     | 室          | 0            |
|            | 親子綁定                       | OnO線上對<br>登入操作 | 登入         | 梁作      |            | Mar          |
| -          | 酷課雲首頁                      | • • •          |            |         |            | 2            |
| _          | ○ 介紹                       |                |            |         |            |              |
|            | ○ 數位學習資源                   |                | _          |         |            |              |
|            | ○ 酷課雲最新消息                  |                |            |         |            |              |
|            | 閱讀設定                       |                |            |         |            |              |
|            | <b>()</b> тс V             | 美三國演義          |            |         |            |              |
|            | <b>-T</b> 字級 🖌             |                |            |         |            |              |
|            | _                          |                |            |         |            |              |

網址:https://cooc.tp.edu.tw/

步驟一、取得驗證碼登入:

可選擇電子信箱或手機取得驗證碼,驗證碼時效為1小時,逾時需重新取得驗證碼。

| <ul> <li>親子绑定</li> <li>1 2 3 4</li> <li>請選擇取得驗證碼方式</li> <li>③ 驗證碼寄送至電子信箱</li> <li>請輸入電子信箱帳號</li> </ul>         | <ul> <li>請選擇取得驗證碼方式</li> <li>● 驗證碼寄送至電子信箱</li> <li>□ cooc123@gmail.com</li> <li>● 驗證碼傳送至手機</li> </ul> |
|----------------------------------------------------------------------------------------------------|----------------------------------------------------------------------------------------------------|
| <ul> <li>驗證碼傳送至手機</li> <li>請輸入手機號碼</li> <li>取得驗證碼</li> <li>取得驗證碼</li> <li>請輸入驗證碼</li> <li>請輸入取得的驗證碼</li> </ul> | 請輸入手機號碼<br>取得驗證碼<br>請輸入驗證碼<br>驗證碼時效為1小時,逾時需重新取得驗證碼。<br>請輸入取得的驗證碼                                      |
| 確認                                                                                                    | ····· 確認                                                                                              |

## 步驟二、確認學生資訊:

請選擇與綁定學生的關係,如為法定代理人,請點選法定代理人並選擇父親或母親;如為監護人,請點選監護人並選擇祖父、祖母、外祖父、外祖母、其他。

| 親子绑定<br>1 2 3 4<br>請選擇與綁定學生的關係 | <ul> <li>法定代理,<br/>「選擇法定代理,<br/>父親</li> </ul> | 人<br>人,<br>監護人     選擇監護人,如:祖父 |  |
|--------------------------------|-----------------------------------------------|-------------------------------|--|
| 若您要绑定多位學生,請先擇一位填寫。<br>③ 法定代理人  | 母親                                            | 祖父                            |  |
| 請選擇法定代理人,如:父親 ▼                |                                               | 祖母                            |  |
| ○ 監護人<br>請選擇監護人,如:祖父           |                                               | 4 外祖父                         |  |
|                                |                                               | 《 外祖母                         |  |
|                                |                                               | (<br>其他                       |  |

 請選擇學生之學層,輸入綁定學生身份證字號,並點選驗證按鈕,選擇綁定學生所在學校,選 取完成請點選「下一步」。

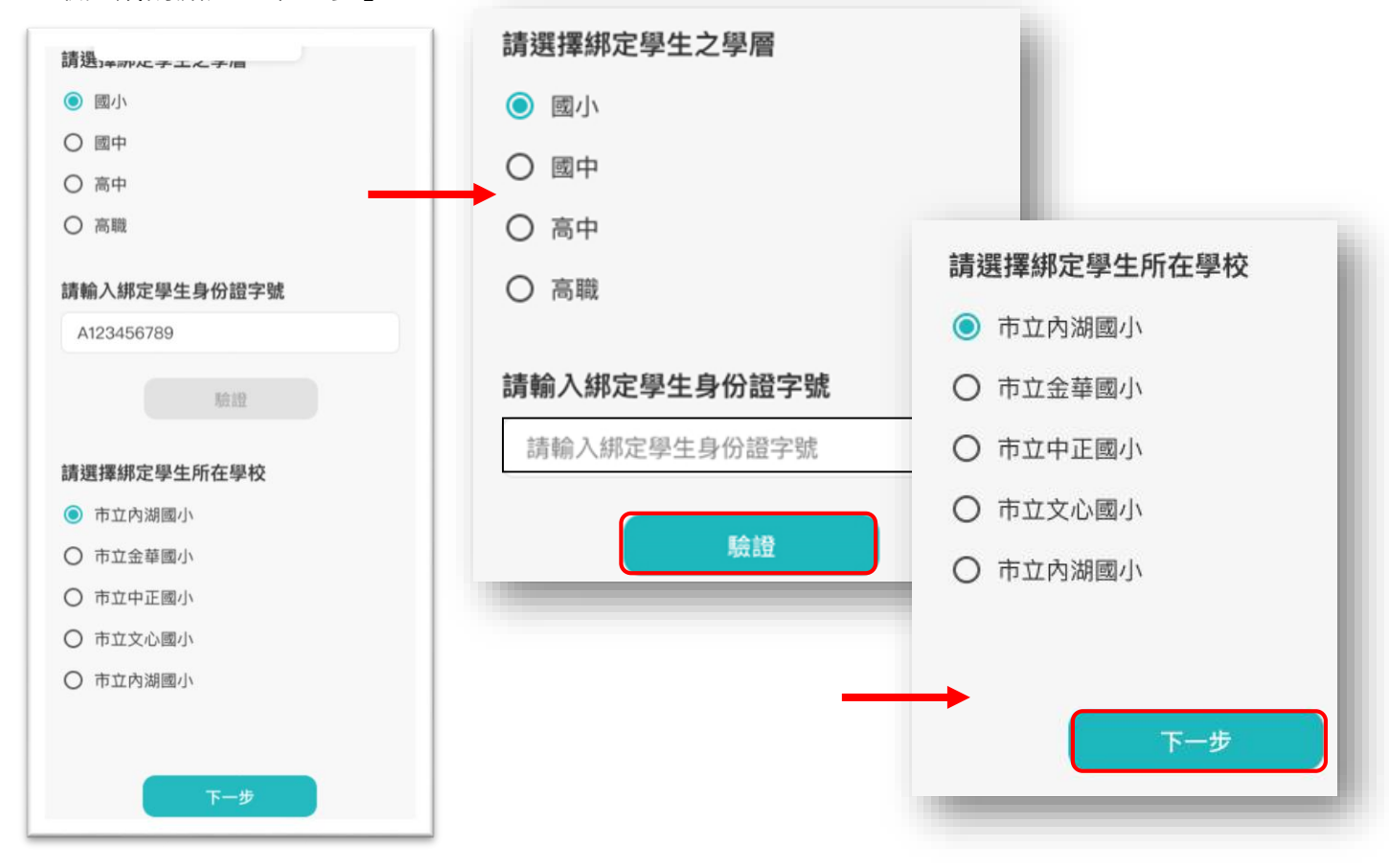

 請確認綁定學生資訊是否有誤,如正確請點選「下一步」。欲新增學生請點選「新增綁定學 生」,並重複上面步驟即可新增綁定學生。

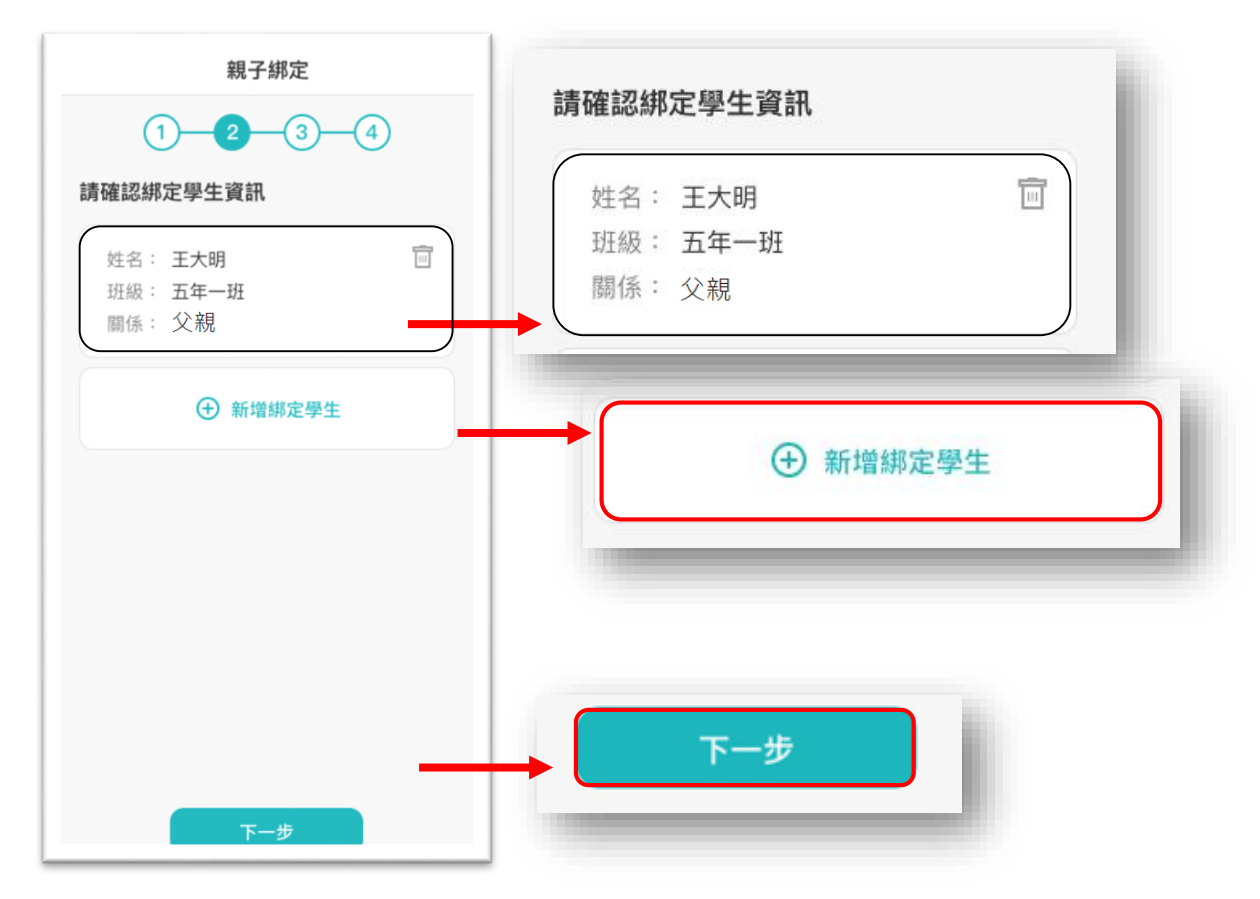

步驟三、同意個資使用聲明:

 可點選右方直向卷軸下拉至底,詳閱個資聲明,並於下方勾選「本人以詳閱並同意以上條款 聲明」,勾選完成請點選「下一步」。

| 以下為聲明範本示意:歡迎使用台北市酷課雲整                                                                           |                                                                                                    |
|-------------------------------------------------------------------------------------------------|----------------------------------------------------------------------------------------------------|
| 合資訊平台系統(以下稱「本系統」)並申請註                                                                           |                                                                                                    |
| 冊帳號,本聲明書說明您的資料將如何被使用。                                                                           |                                                                                                    |
| 着您问息傻,即表不仅惟您所填舄的貞科予卒系<br>泰,供救固市志爾服務条日的車業主管機關及其                                                  |                                                                                                    |
| 所轄之運用單位(以下稱「本府各機關及所轄運                                                                           |                                                                                                    |
| ¥」)進行召募媒合、保險加保、教育訓練報                                                                            |                                                                                                    |
| 名、查詢相關服務時數、獎勵表揚、榮譽卡、志                                                                           |                                                                                                    |
| 顧服務紀錄冊等志願服務業務相關內容使用。                                                                            |                                                                                                    |
|                                                                                                 |                                                                                                    |
| K」如何有些一些的问题。                                                                                    |                                                                                                    |
| 山及權益之保護,當您已閱讀並同意「桃園市志                                                                           |                                                                                                    |
| 507 按数人场的现在式 达力 (2) 达达回数00, pt 。                                                                |                                                                                                    |
| 服服務整官員訊半官系統之個頁使用聲明」時,                                                                           | The second state of the second state of the se |
| 用服務整百員計平百系統之個頁使用聲明」時,<br>即表示您顧意以電子文件之方式行使法律所賦予                                                  | 💙 本人已詳閱並同意以上條款聲明                                                                                                    |
| 劇服榜整百頁部平百条就之個頁使用聲明」時,<br>即表示您顧意以電子文件之方式行使法律所賦予<br>司意之權利,並具有書面同意之效果,若不同意                         | ✓ 本人已詳閱並同意以上條款聲明                                                                                                    |
| 和政務設計員計半音券統之個員使用理明」時,<br>中表示您顧意以電子文件之方式行使法律所賦予<br>同意之權利,並具有書面同意之效果,若不同意<br>青離開此網頁。以下為本單位個質法規定,必 | ✓ 本人已詳閱並同意以上條款聲明                                                                                                    |

## 步驟四、填寫家長資料:

1. 請填寫家長身份證字號,輸入後點選「驗證」。

驗證後,填寫家長姓名,請輸入電子信箱及行動電話,此信箱將作為登入帳號,如已有臺北市 校園單一身份帳號,系統將直接帶出,請直接點選「送出資料」。

| 親子綁定                                                        | × 請填寫家長資料                                | 臺北市校園單一身份驗證帳號                                                          |
|-------------------------------------------------------------|------------------------------------------|------------------------------------------------------------------------|
| 1 _ 2 _ 3 _ 4<br>請填寫家長資料<br>家長身份證字統一編號<br>身份證統一編號<br>驗證     | <b>家長身份證字統一編號</b><br>身份證統一編號<br>驗證       | chen*****@gmail.com<br>您已有臺北市校園單一身份驗證帳號,請直接<br>點選送出資料。                 |
| <b>家長姓名</b><br>真實姓名<br><b>電子郵件信箱</b><br>*此信箱將作為登入帳號<br>信箱帳號 | 家長姓名<br>真實姓名<br>電子郵件信箱                   |                                                                        |
| 行動電話/市話號碼<br>電話號碼<br>送出資料                                   | *此信箱將作為登入帳號<br>信箱帳號<br>行動電話/市話號碼<br>電話號碼 | <ul> <li>提醒您,送出資料不等於完成綁定流程,<br/>請於下頁查看目前申請進度。</li> <li>送出資料</li> </ul> |